# MANUAL PENGGUNA PLATFORM PEMESEJAN SEGERA KERAJAAN (GoChat) VERSI WEB

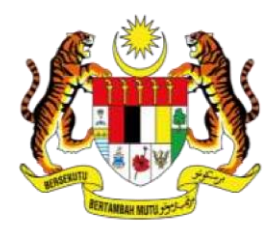

JABATAN PERDANA MENTERI UNIT PEMODENAN TADBIRAN DAN PERANCANGAN PENGURUSAN MALAYSIA (MAMPU)

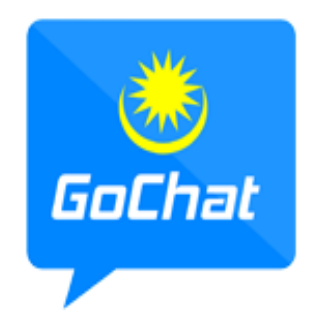

Aplikasi GoChat Merupakan Platform Pemesejan Segera Kerajaan Malaysia Yang Dilengkapi Dengan Ciri-ciri Keselamatan, Mesra Pengguna Dan Responsif

#### PENGENALAN

Aplikasi GoChat boleh diakses melalui:

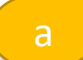

Portal aplikasi GoChat

#### URL Link: https://gcinfo.mampu.gov.my

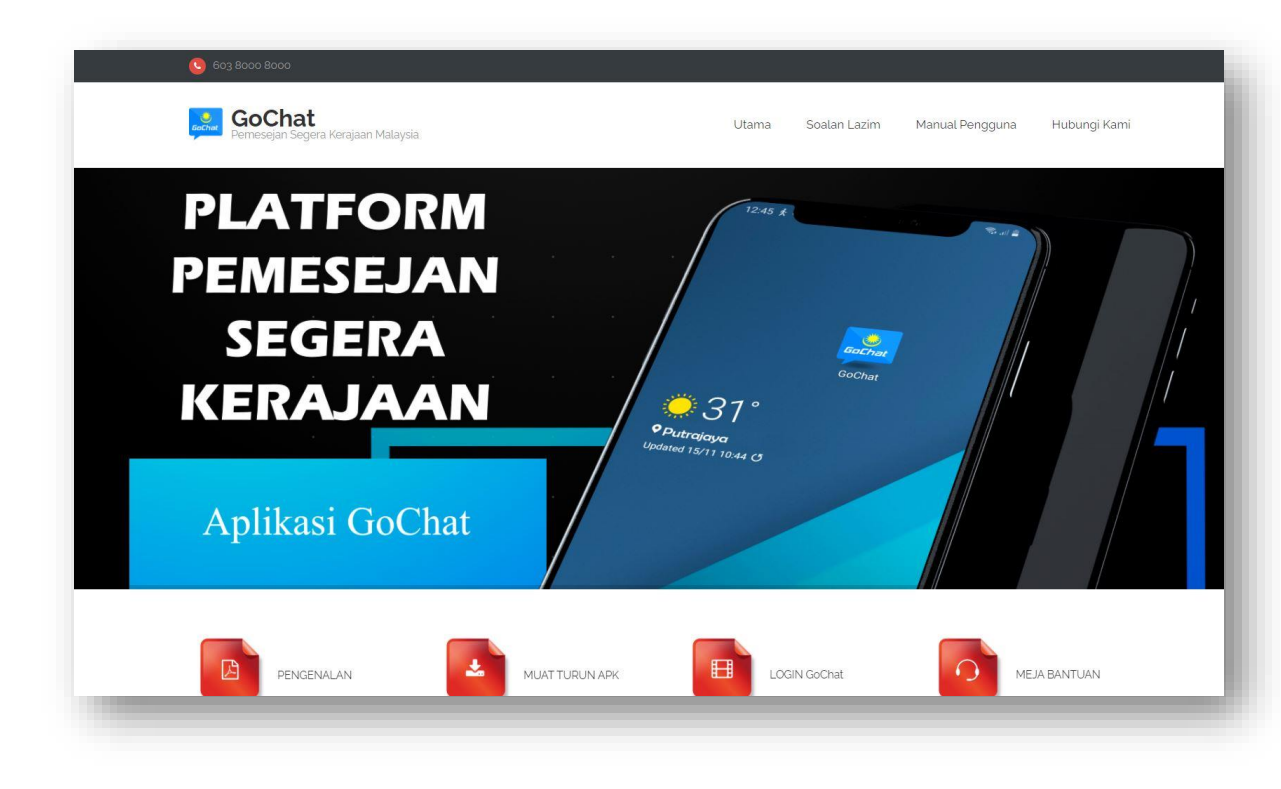

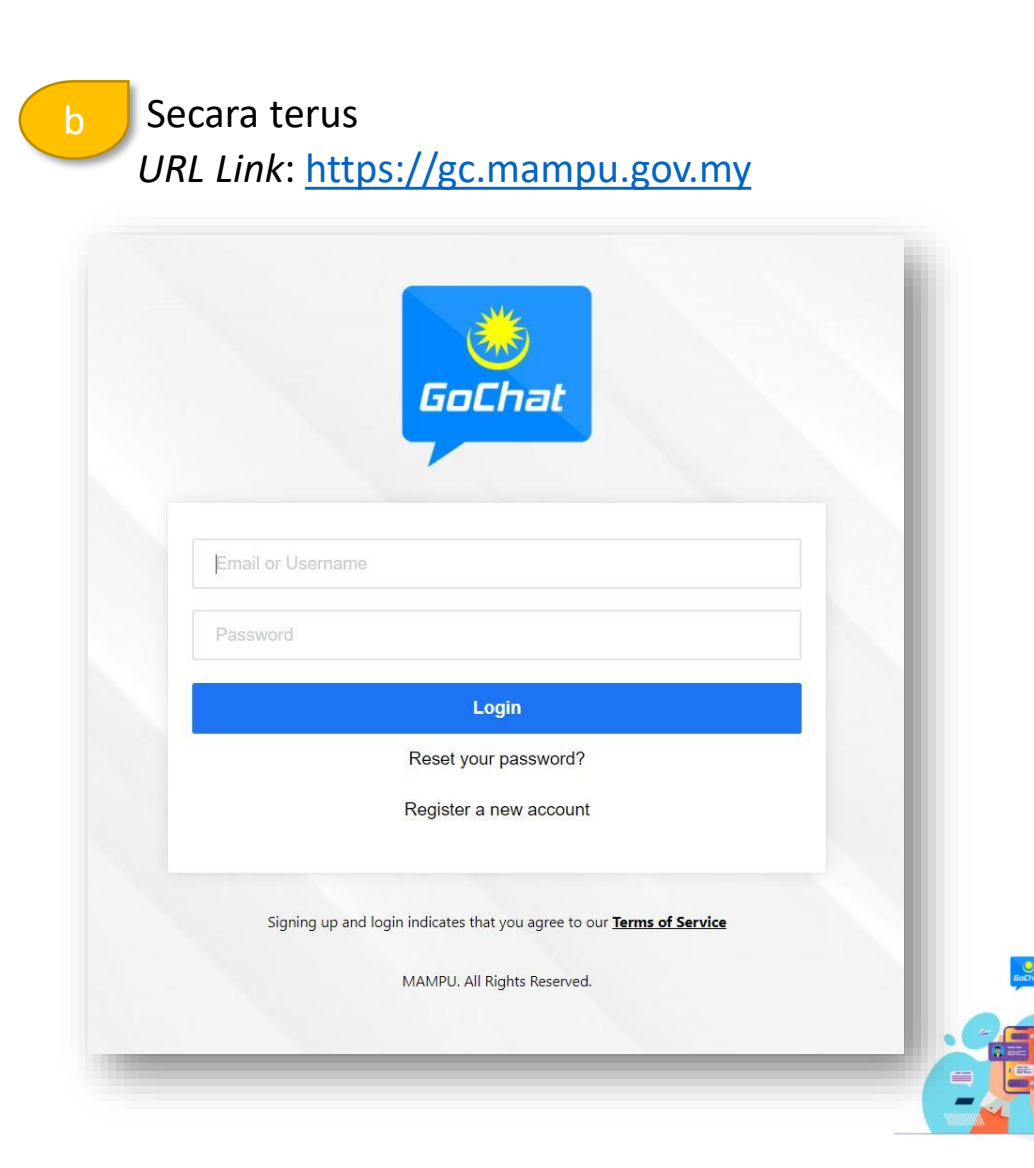

### **DAFTAR AKAUN BAHARU – LANGKAH 1**

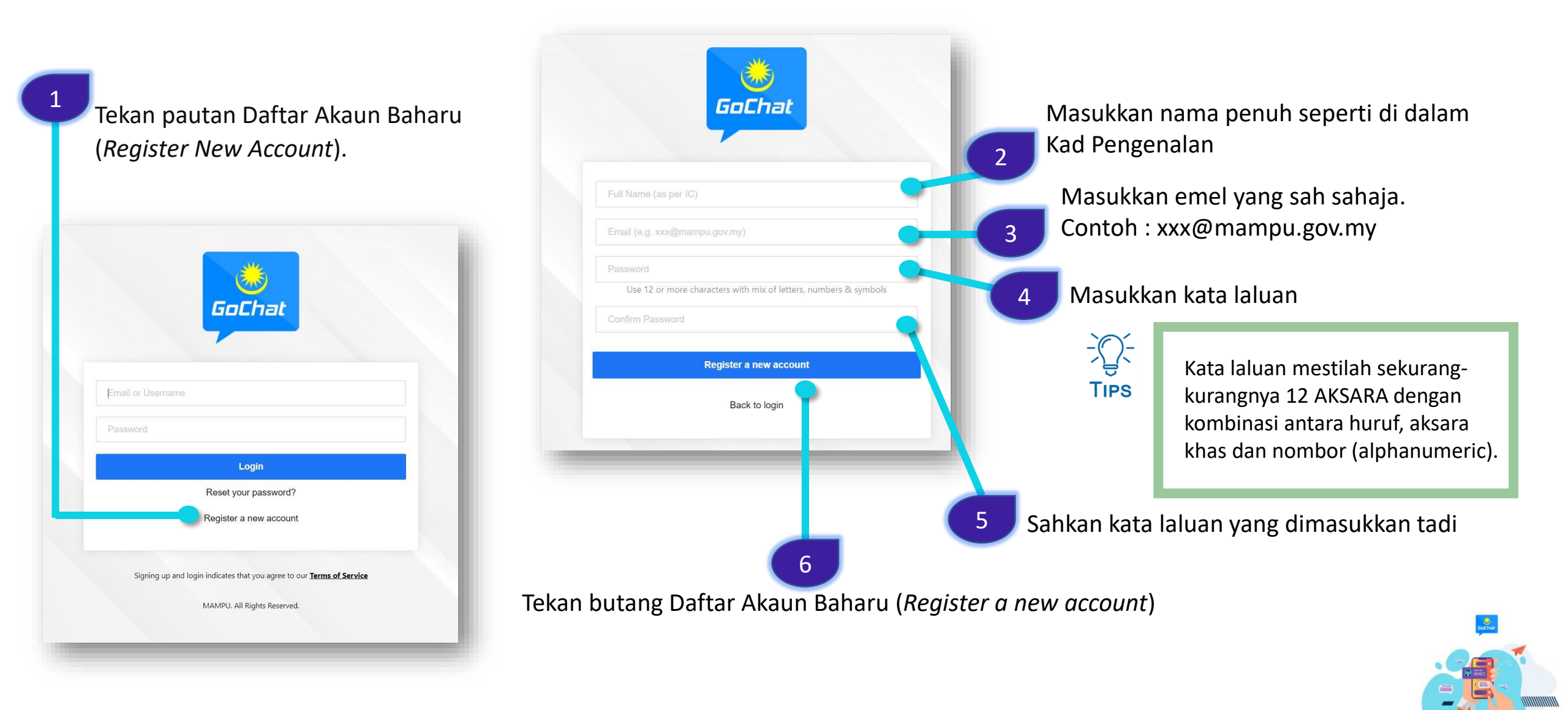

# DAFTAR AKAUN BAHARU – LANGKAH 2

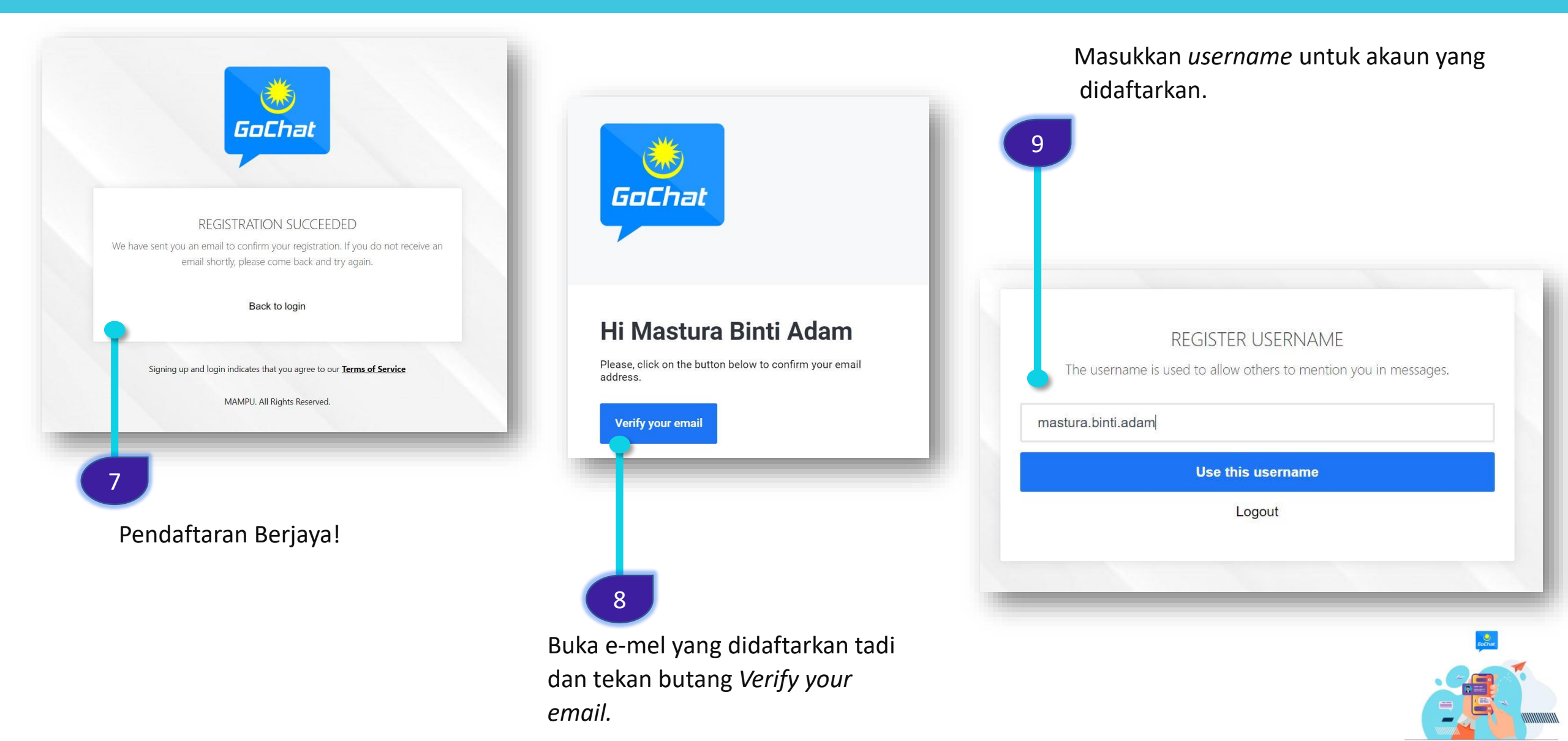

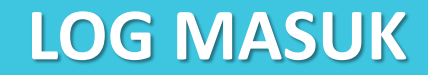

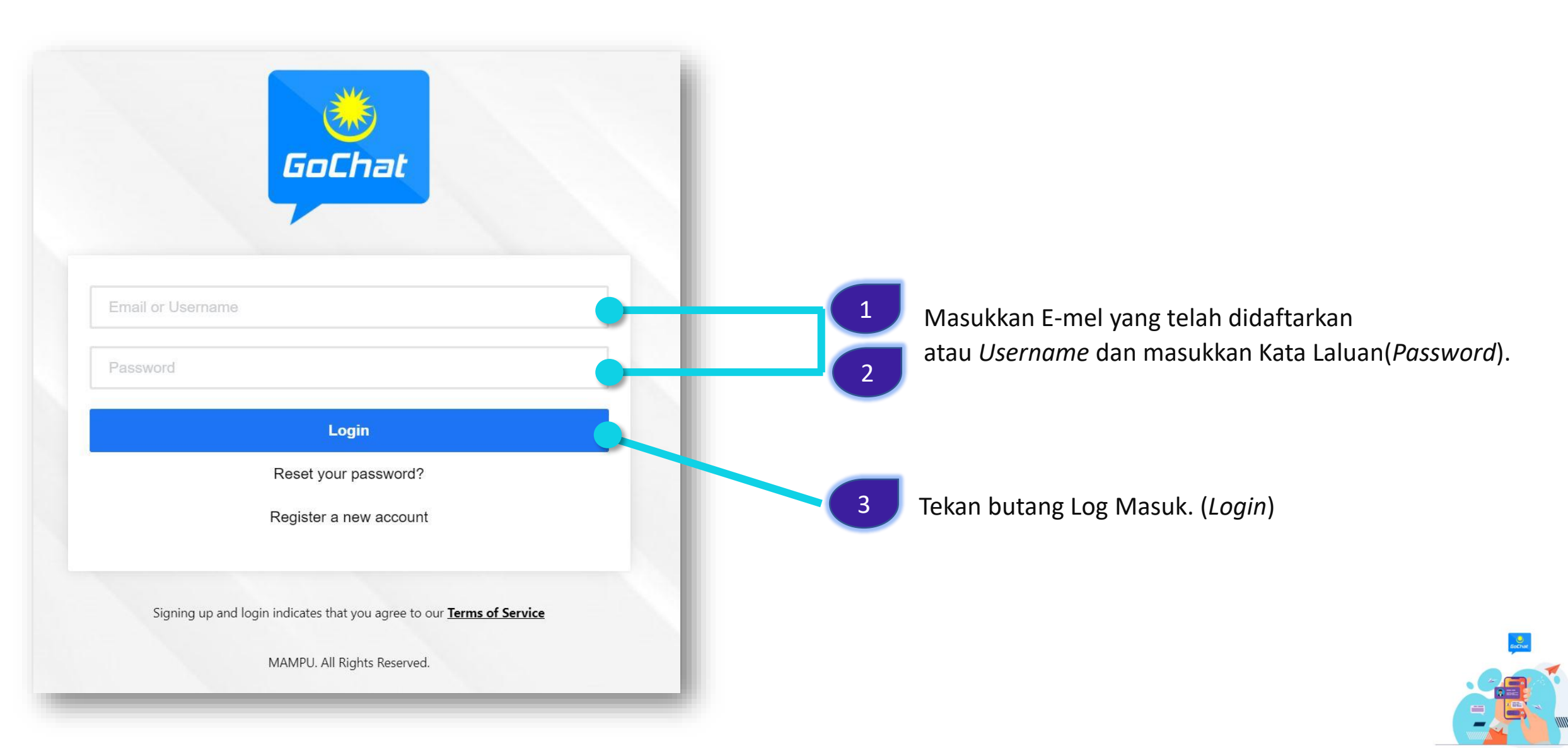

MANUAL PENGGUNA PLATFORM PEMESEJAN SEGERA KERAJAAN - GOCHAT VERSI WEB

# TUKAR KATA LALUAN – LANGKAH 1

| Password |                                                |  |
|----------|------------------------------------------------|--|
|          | Login                                          |  |
|          | Reset your password?<br>Register a new account |  |
| _        |                                                |  |

Tekan butang *Reset your password*? pada paparan antara muka log masuk.

Masukkan e-mel yang telah berdaftar dengan sistem dan pilih butang *Reset password* 

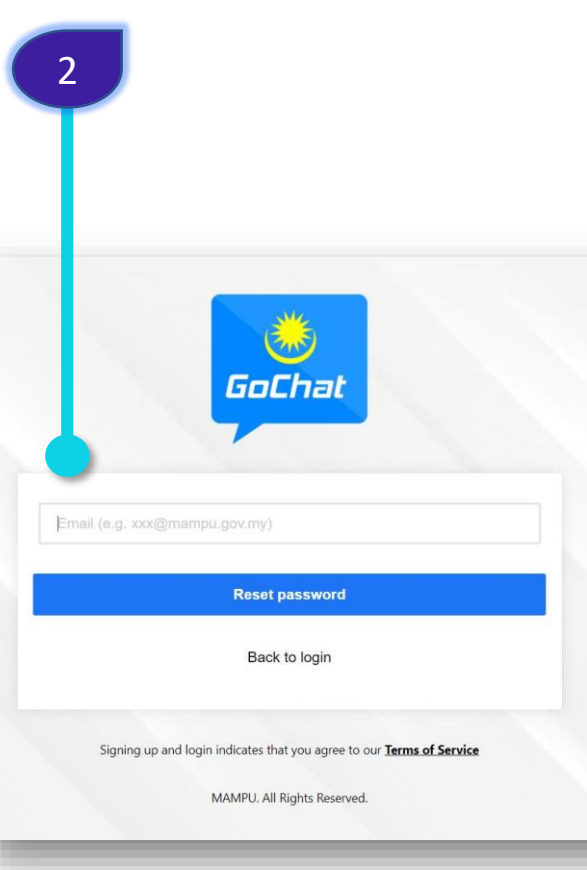

TIPS

Jika email ini didaftarkan, sistem akan menghantar emel dengan langkah-langkah untuk *reset* semula kata laluan

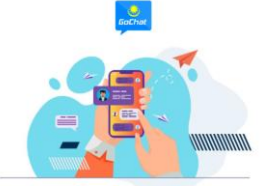

MANUAL PENGGUNA PLATFORM PEMESEJAN SEGERA KERAJAAN – GOCHAT VERSI WEB

# TUKAR KATA LALUAN – LANGKAH 2

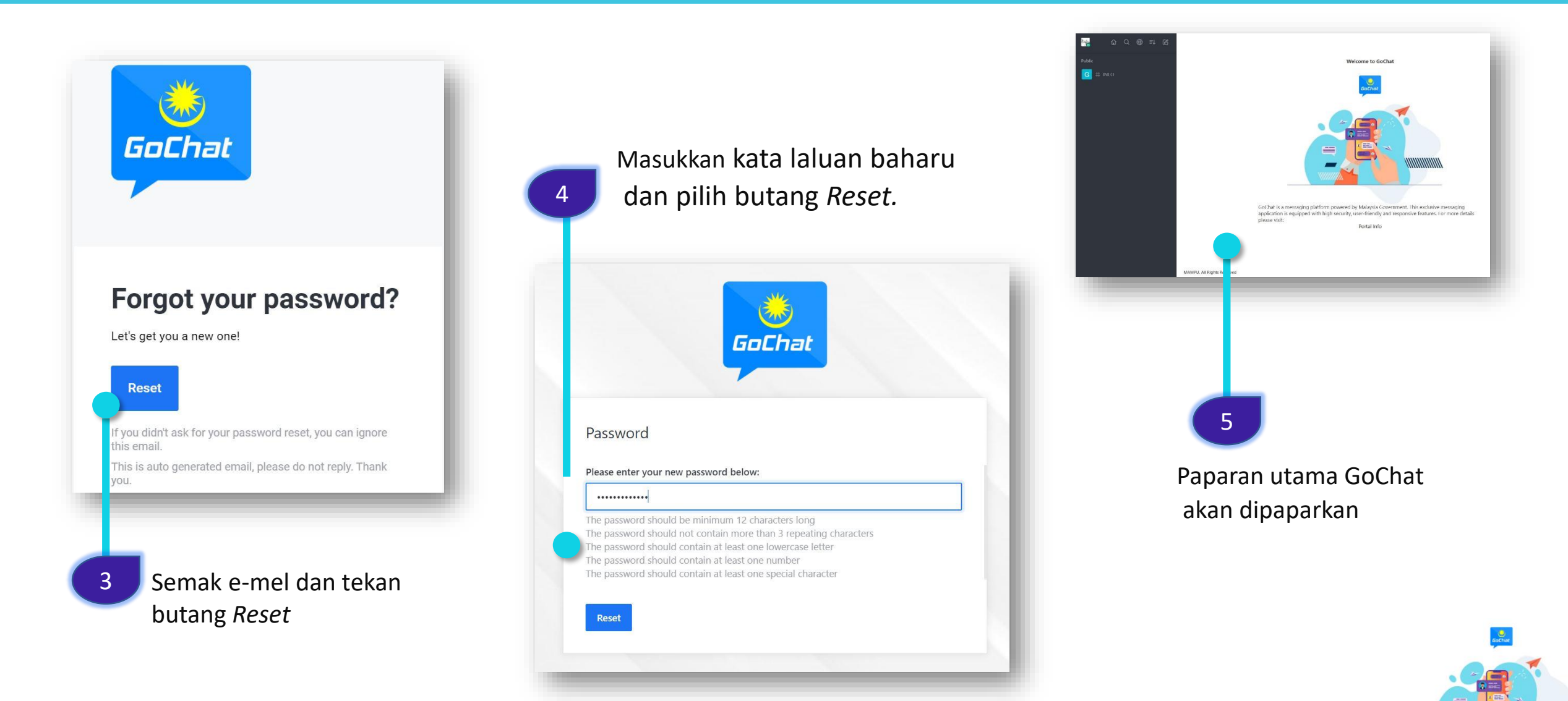

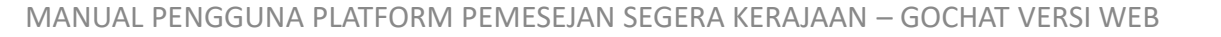

#### LOG KELUAR

Q ⊕ =↓ Ø astur ŵ 1 🔵 Mastura Binti Adam Nasturi Online Tekan Butang Avatar STATUS online 🕓 away busy O invisible 🙂 Custom Status... 음 My Account 2 ⊖ Logout Tekan Logout MAMPU. All Rights Reserved

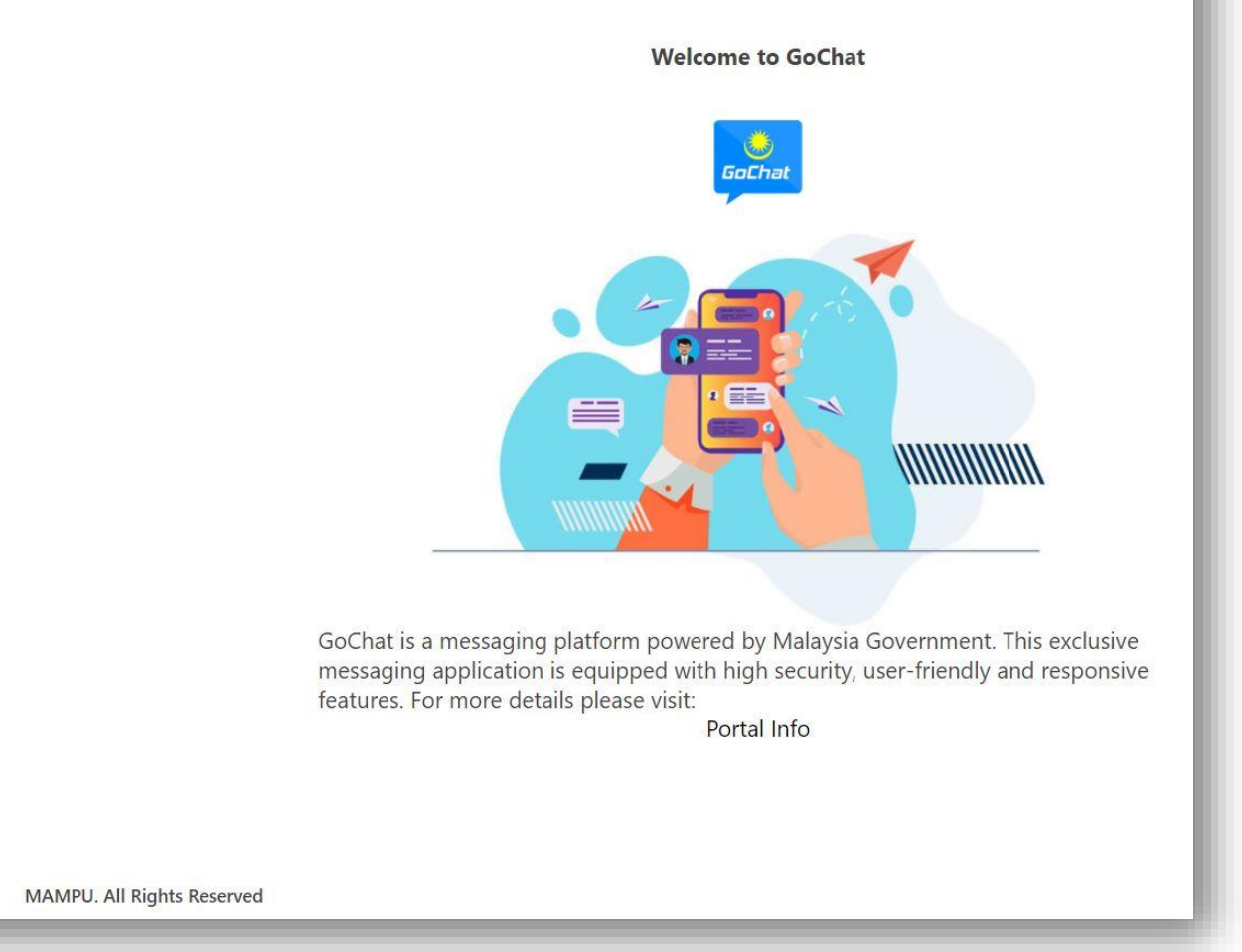

#### **PENGEMASKINIAN PROFIL – KEMASKINI STATUS**

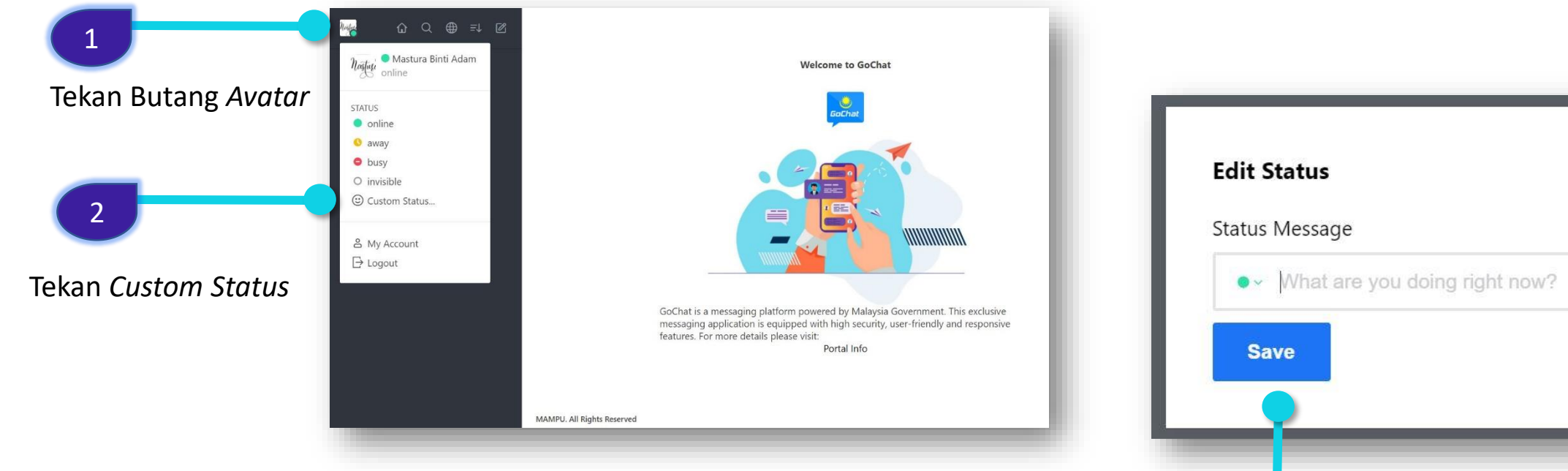

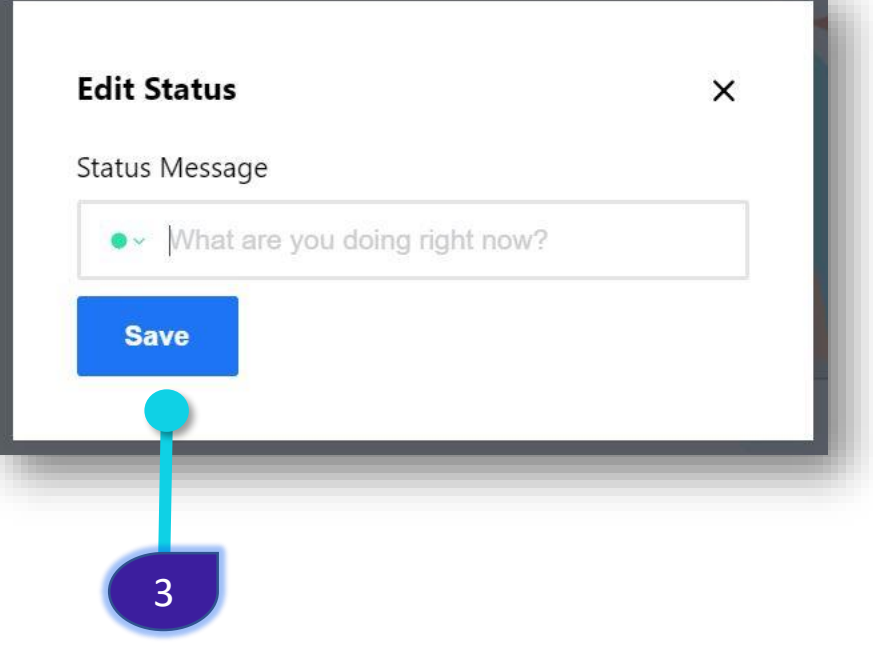

Masukkan status yang diingini dalam *Status Message* dan tekan butang *Save.* 

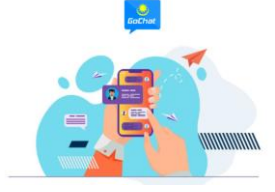

#### **PENGEMASKINIAN PROFIL – KEMASKINI PROFIL**

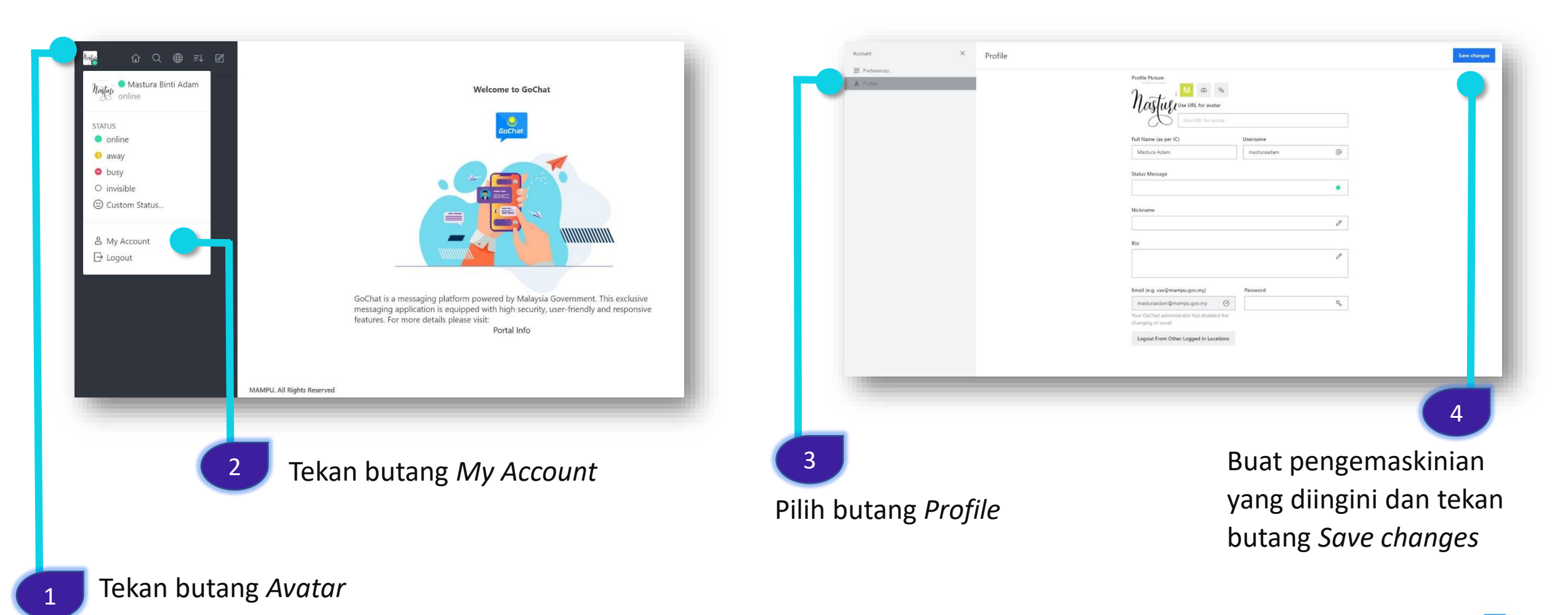

#### **PENGEMASKINIAN PROFIL – PREFERENCES**

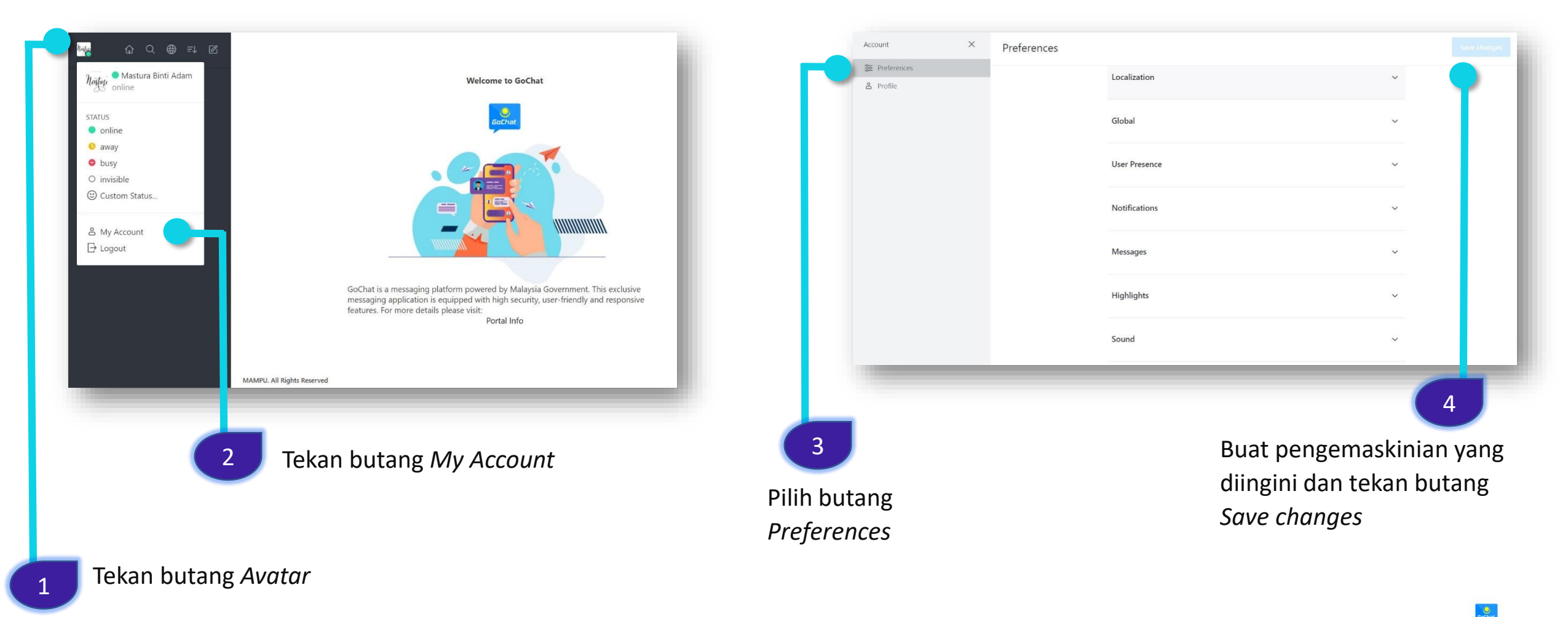

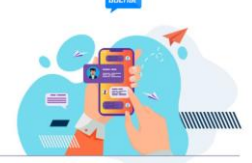

# PERBUALAN BIASA – INDIVIDU (KAEDAH 1)

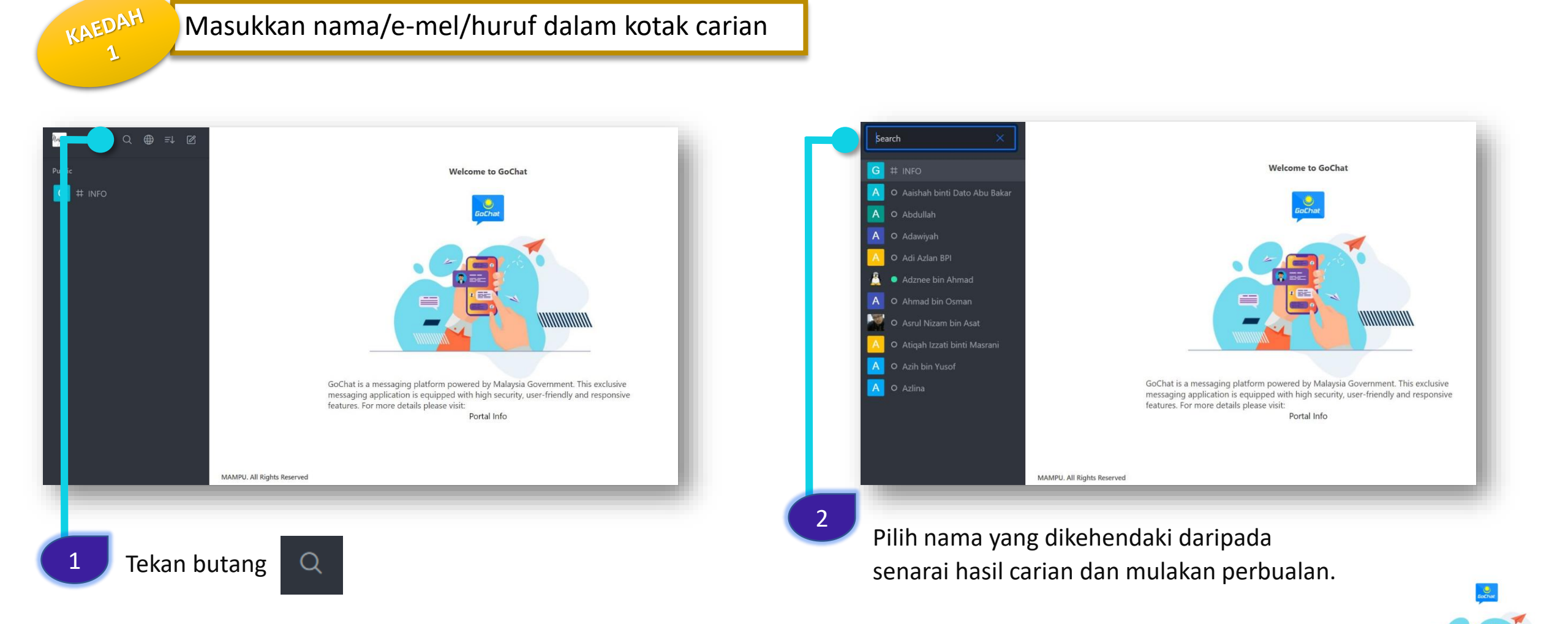

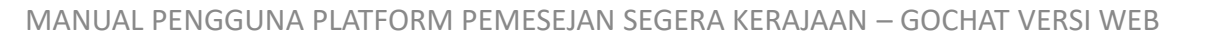

# PERBUALAN BIASA – INDIVIDU (KAEDAH 2)

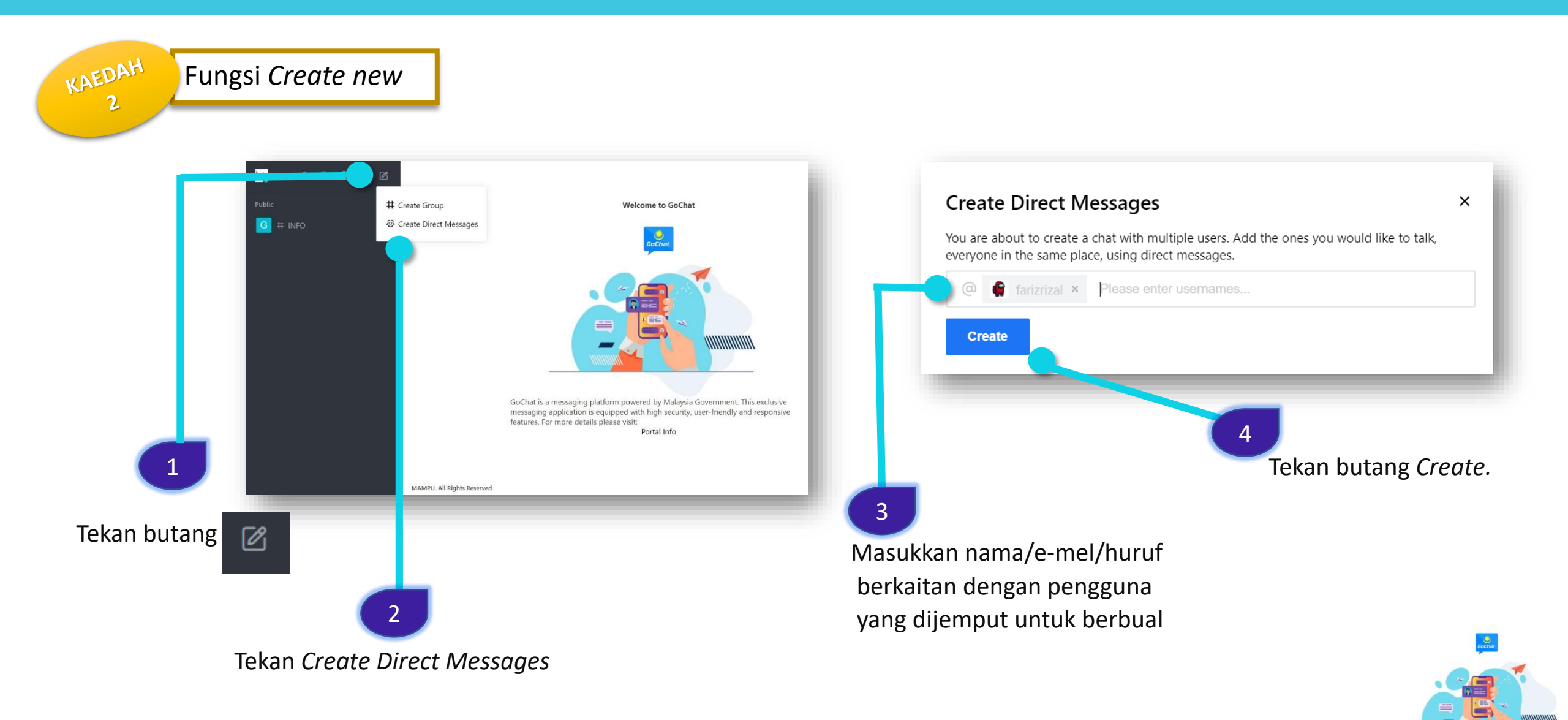

# PERBUALAN BIASA – FUNGSI BUTANG PADA PROFIL PENGGUNA

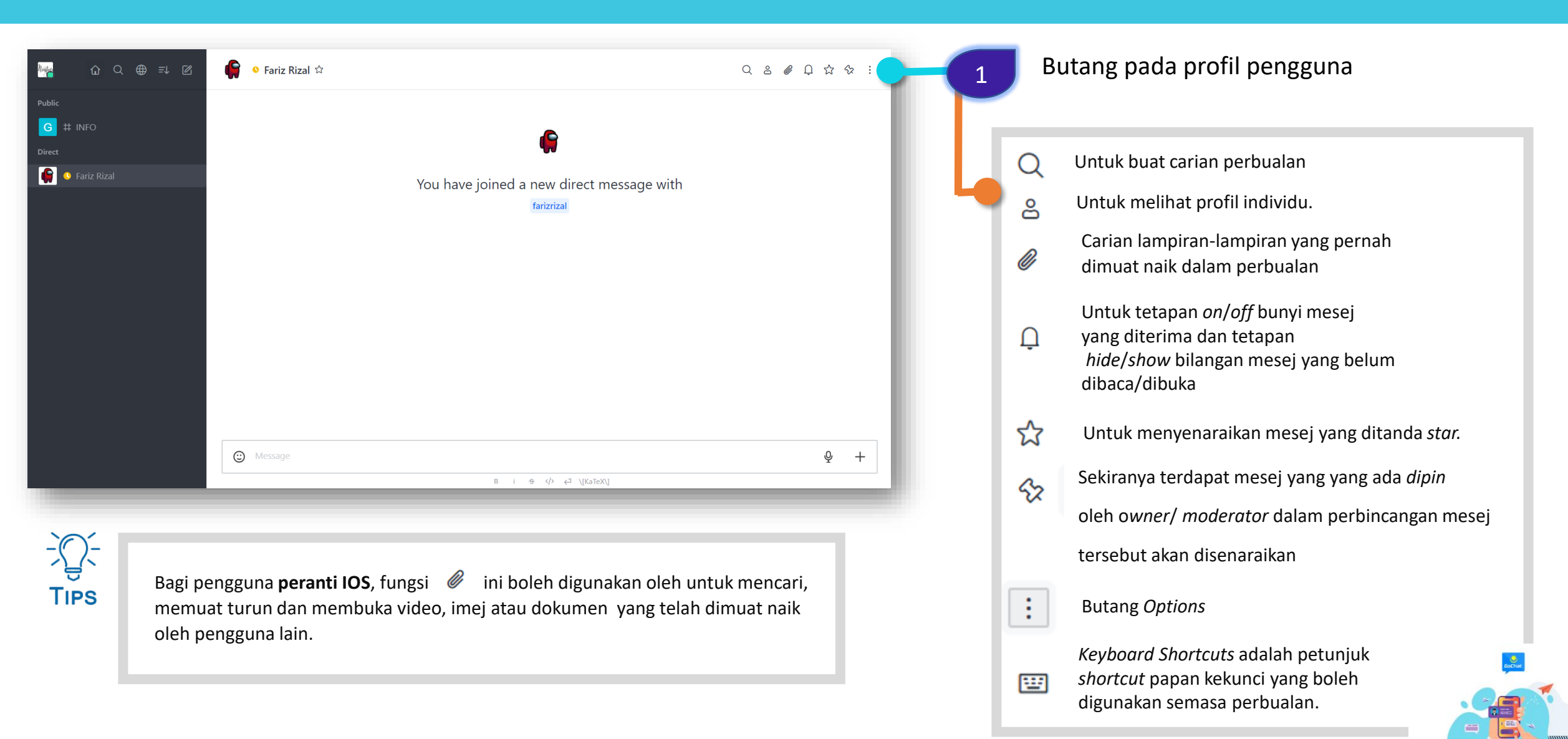

# PERBUALAN BIASA – FUNGSI BUTANG ONCLICK MESSAGE

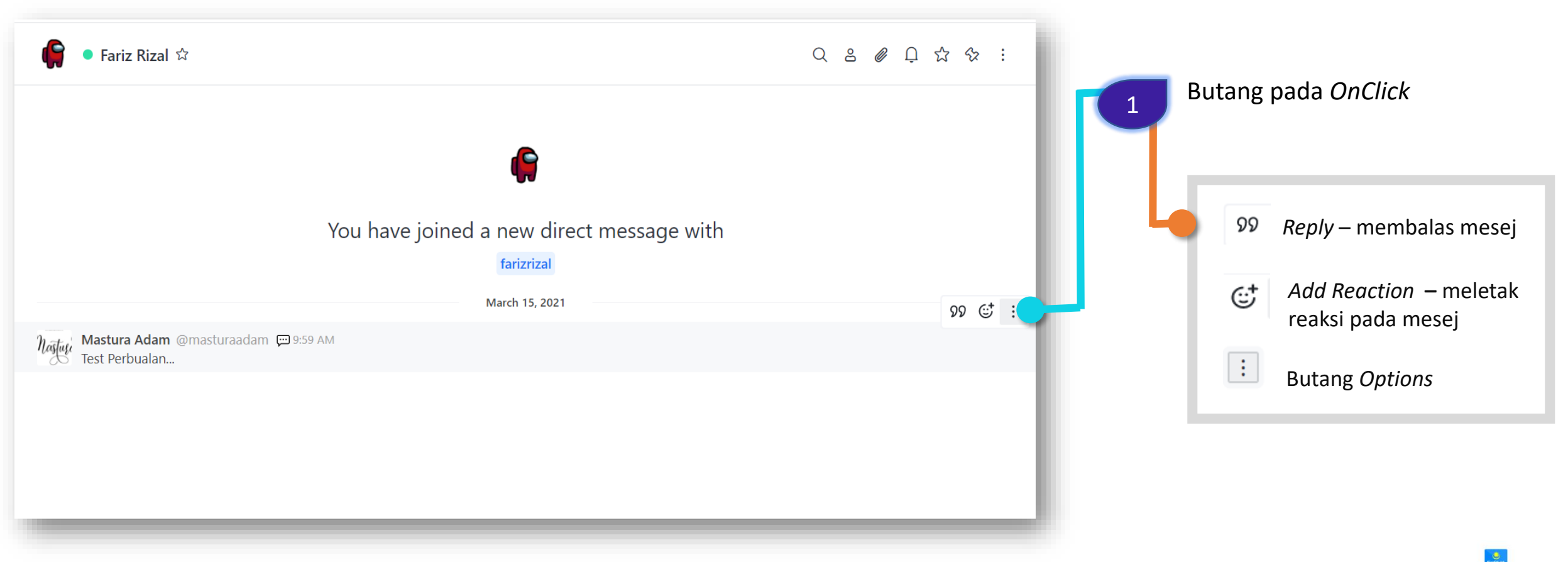

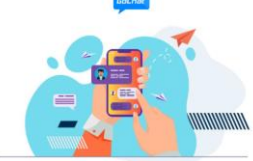

# PERBUALAN BIASA – FUNGSI BUTANG REPLY

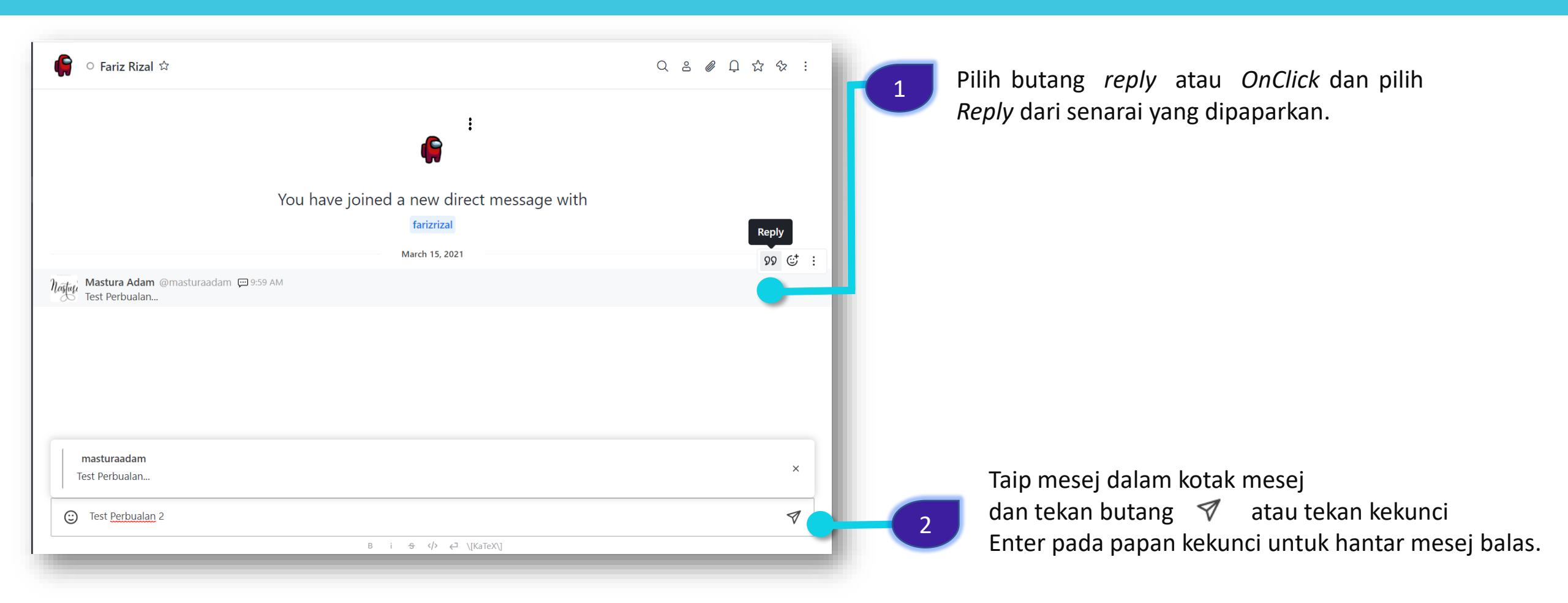

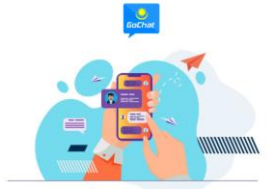

#### **PERBUALAN BIASA – FUNGSI BUTANG ADD REACTION**

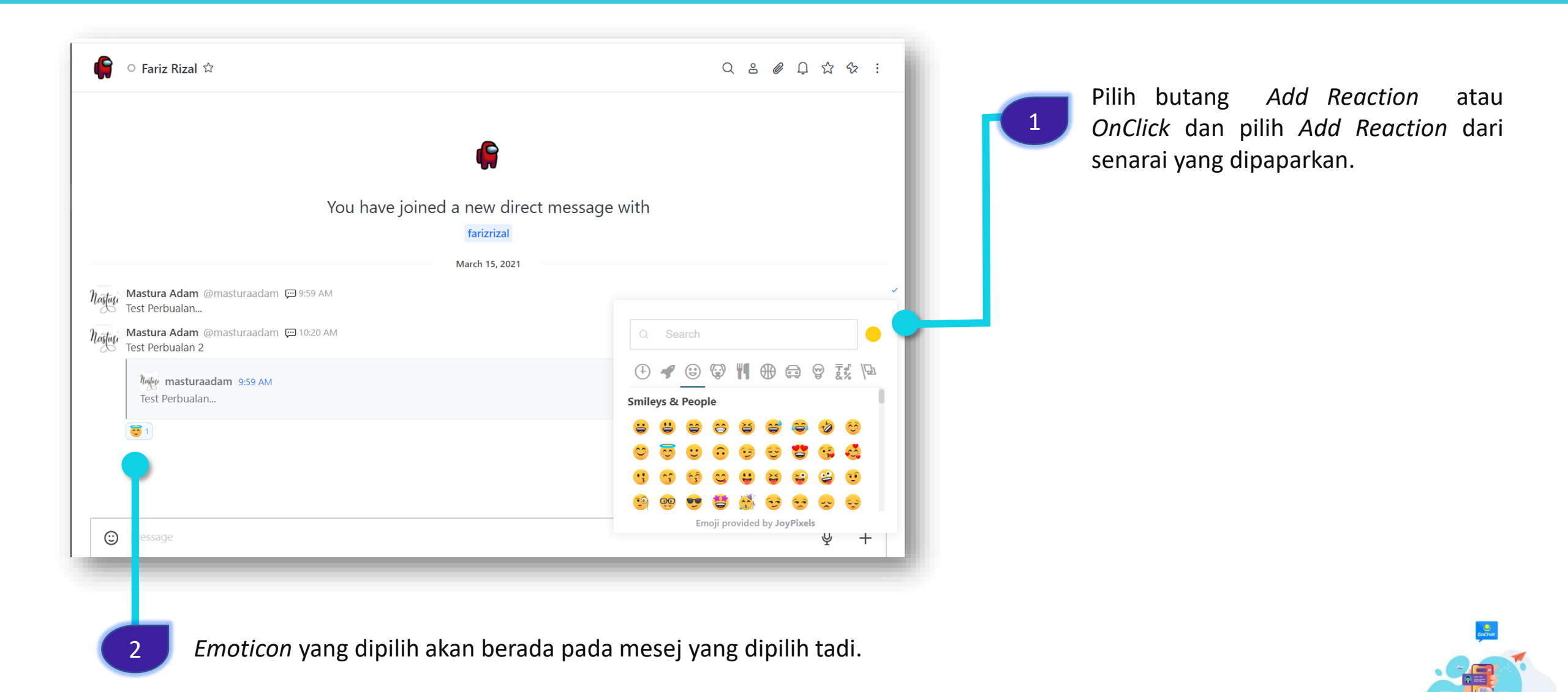

MANUAL PENGGUNA PLATFORM PEMESEJAN SEGERA KERAJAAN - GOCHAT VERSI WEB

# PERBUALAN BIASA – FUNGSI BUTANG OPTIONS

| Test Perbualan                            | <sup>99 Reply</sup> : 1 Butang Options Me | essage                 |
|-------------------------------------------|-------------------------------------------|------------------------|
| Mastura Adam @masturaadam 💬 10:20 AM      | C Add Reaction                            |                        |
| រ៉ាត់ថ្លៃមួ masturaadam 9:59 AM           | Copy                                      |                        |
| Test Perbualan                            | P Edit D Tutuk salin                      | perbualan pengguna dan |
|                                           | 🖈 star – hantar ke pe                     | engguna lain           |
|                                           | C Info Menyalin m                         | esej                   |
|                                           | A Report                                  |                        |
| U Message                                 |                                           | s mesej                |
| B i <del>S</del> ← <sup>3</sup> \[KaTeX\] |                                           |                        |
|                                           | රු Menanda m                              | iesej                  |
|                                           |                                           |                        |

- Maklumat masa, tarikh dan pengguna yang telah membuka mesej.
- Padam mesej

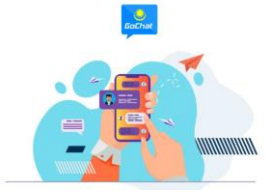

# PERBUALAN BIASA – FUNGSI BUTANG AUDIO

| Mastura Adam @masturaadam ☐ 11:32 AM         Audio record.mp3 (21.22 kB) ∨ ④         ► 0:05 / 0:05                                                          | untuk mu                                                                                                    | iat turun pesanan audio.                                                              |
|----------------------------------------------------------------------------------------------------|----------------------------------------------------------------------------------------------------|---------------------------------------------------------------------------------------|
| B i ま か とう \(KaTeX)                                                                                                    | <u></u>                                                                                                    |                                                                                       |
| <ul> <li>Tekan Audio Message untuk memulakan rakaman suara.</li> <li>Message (8 • 00:02 (9 + 1))</li> </ul>                                                 | Mastura Adam @masturaada       □ 11:32 AM         Audio record.mp3 (21.22 kB) < ④       ●         ● 0:05 / 0:05       ● | <ul> <li>untuk mute pesanan<br/>audio dan Nuntuk<br/>unmute pesanan audio.</li> </ul> |
| <ul> <li>2 Rakam pesanan suara dan pilih butang</li> <li>Ø untuk menghantar pesanan audio atau</li> <li>Ø untuk membatal hantaran pesanan audio.</li> </ul> | <ul> <li>Pilih butang</li> <li>untuk mendengar kembali pesanan audio dan uuuntuk berhentikan pesanan audio.</li> </ul>  |                                                                                       |

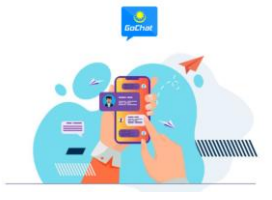

# PERBUALAN BIASA – FUNGSI BUTANG +

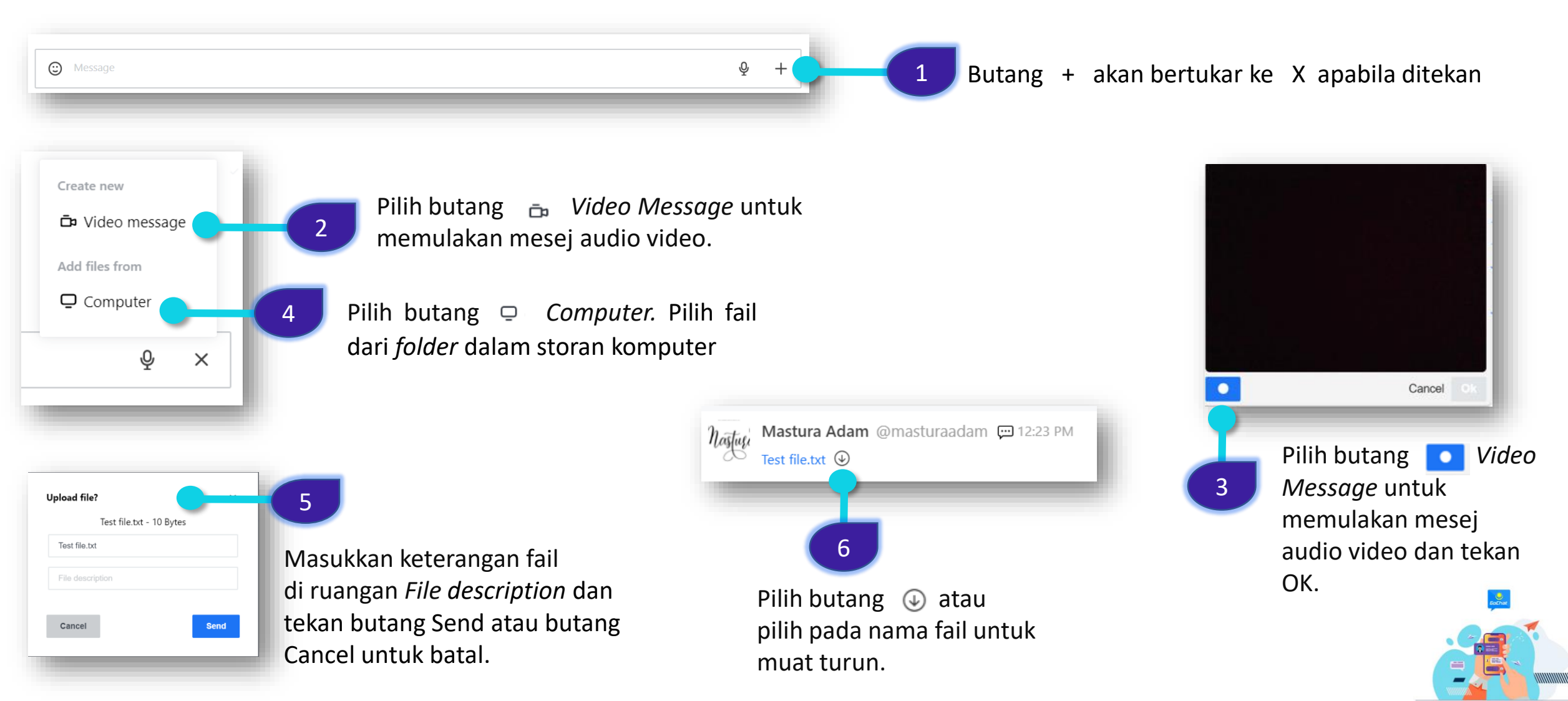

#### **PERBUALAN KUMPULAN**

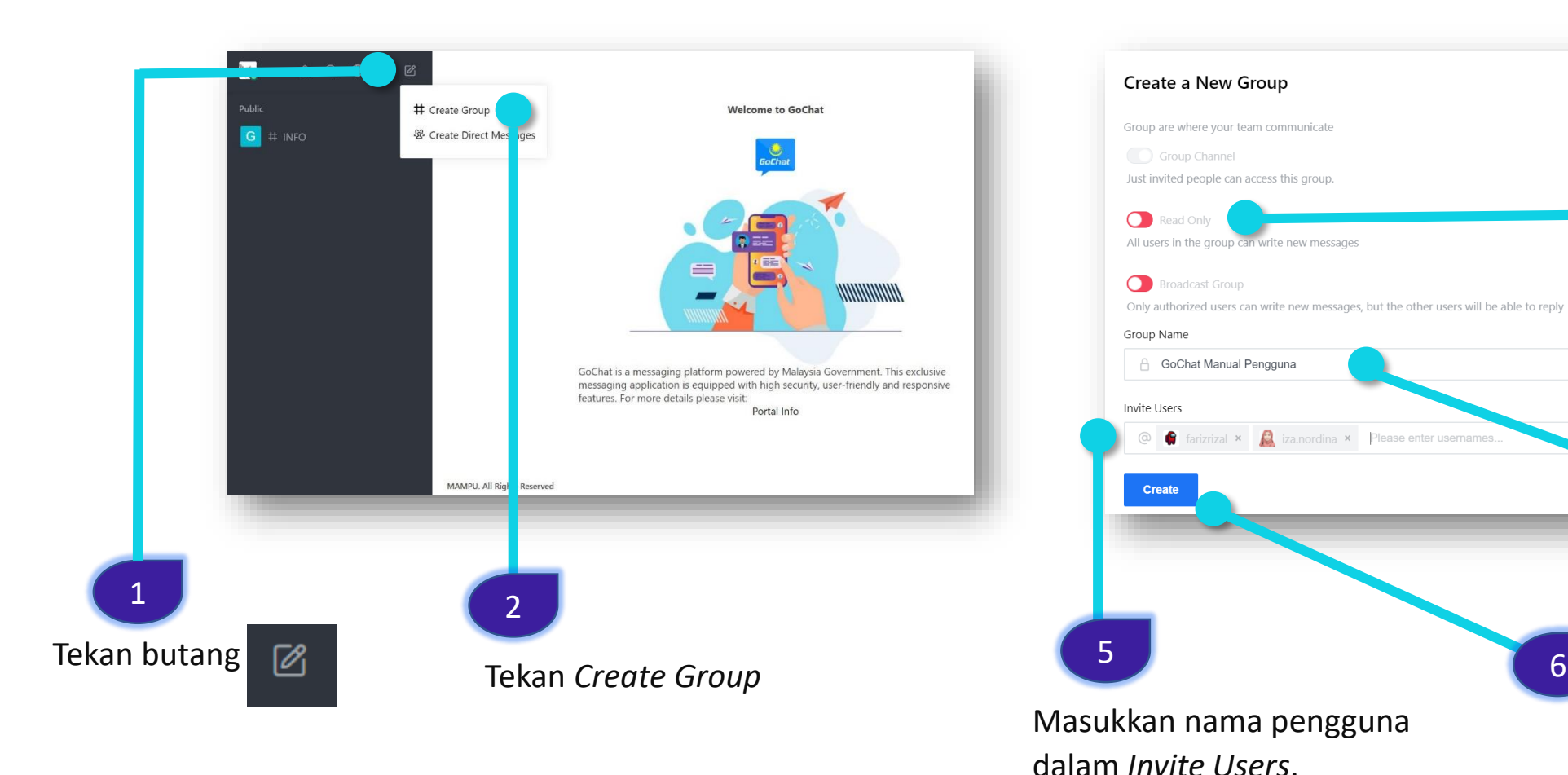

Tentukan capaian pengguna Read Only atau tidak. Sekiranya Broadcast butang Group dipilih untuk broadcast secara automatik butang read only tidak akan berfungsi.

Masukkan Group Name.

Tekan butang Create

×

3

4

6

MANUAL PENGGUNA PLATFORM PEMESEJAN SEGERA KERAJAAN – GOCHAT VERSI WEB

# PERBUALAN KUMPULAN – FUNGSI BUTANG MEMBERS (ADD USERS)

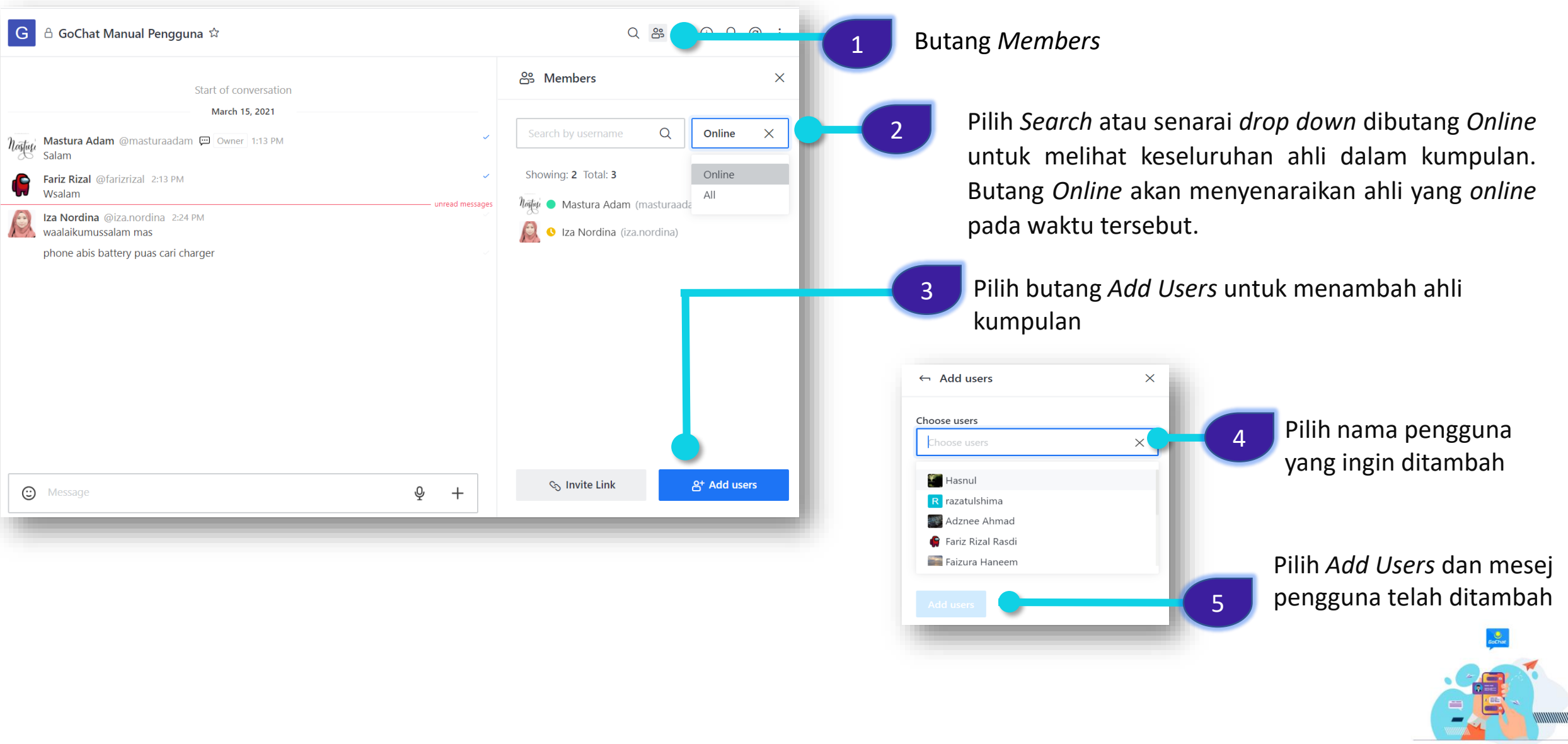

MANUAL PENGGUNA PLATFORM PEMESEJAN SEGERA KERAJAAN – GOCHAT VERSI WEB

# PERBUALAN KUMPULAN – FUNGSI BUTANG MEMBERS (INVITE USERS)

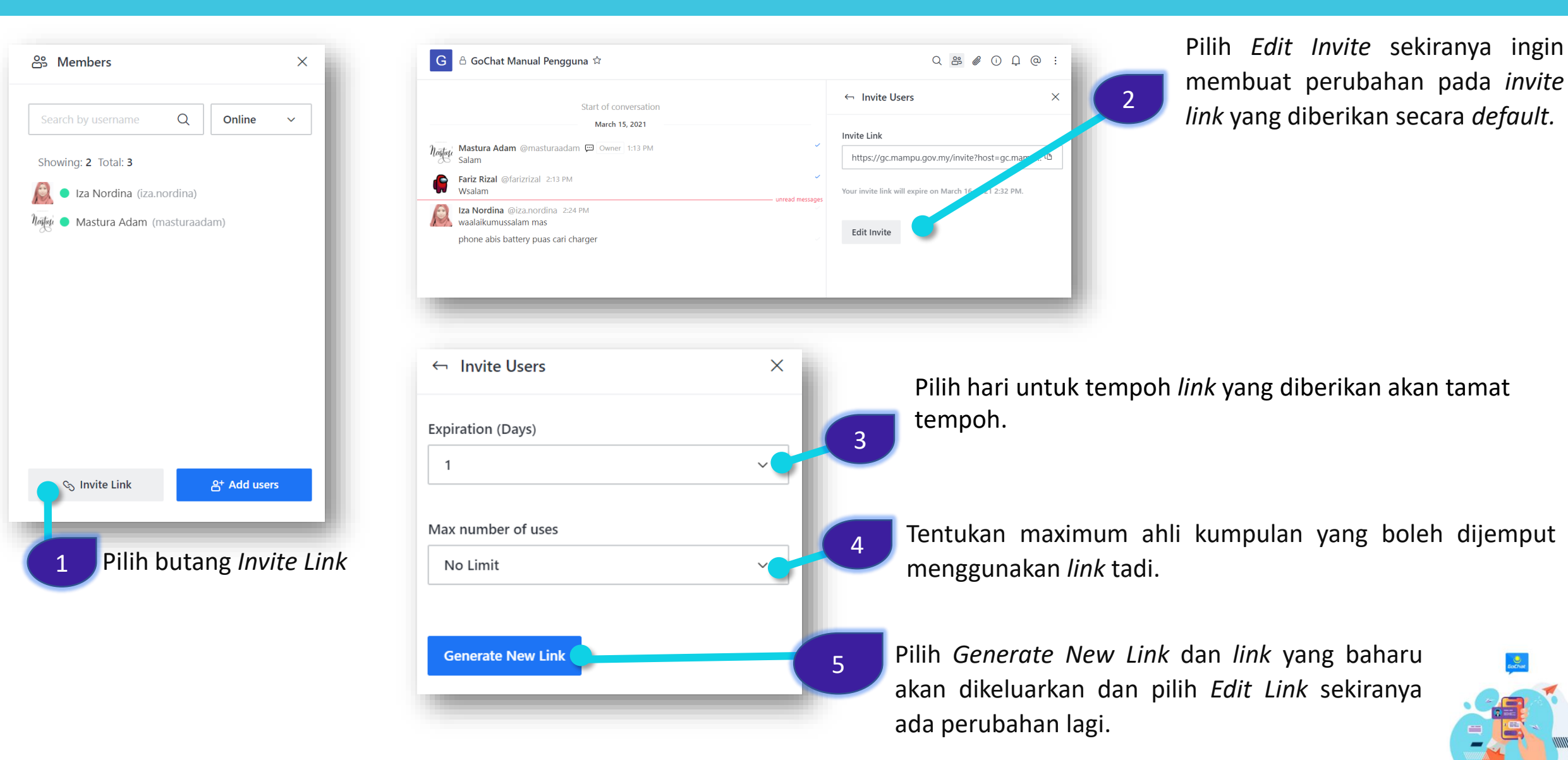

# PERBUALAN KUMPULAN – FUNGSI BUTANG MEMBERS (INVITE USERS)

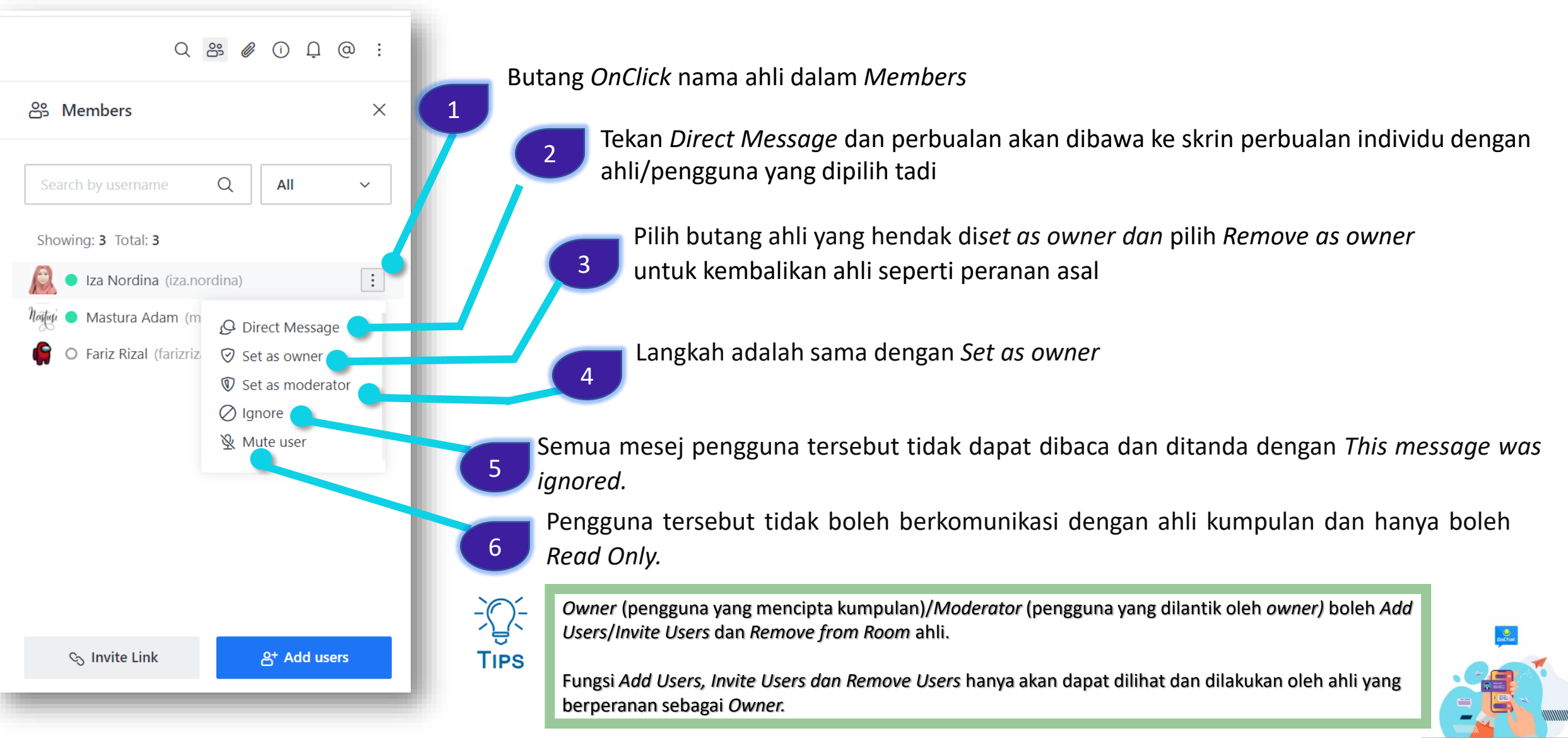

# PERBUALAN KUMPULAN – FUNGSI BUTANG ROOM INFO

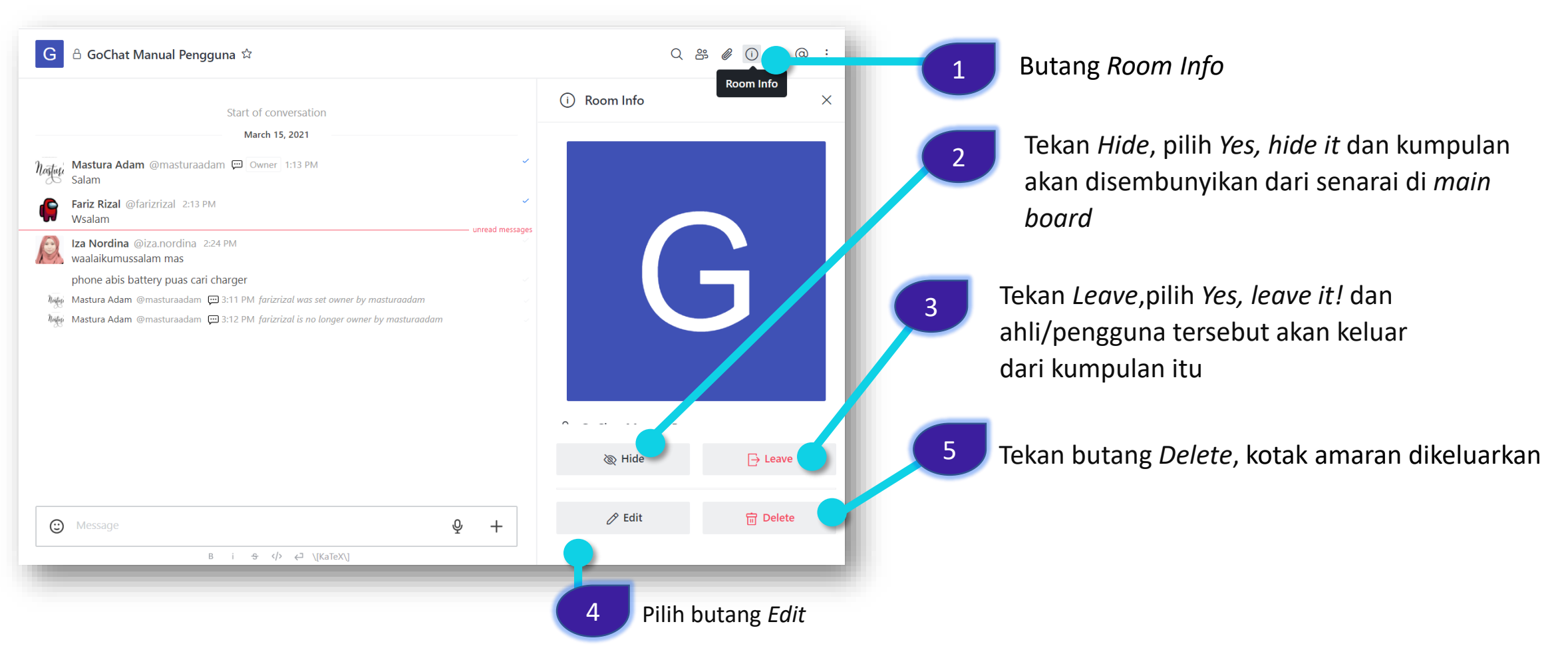

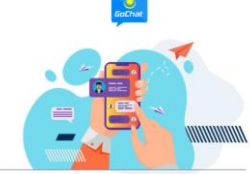

MANUAL PENGGUNA PLATFORM PEMESEJAN SEGERA KERAJAAN - GOCHAT VERSI WEB

# PERBUALAN KUMPULAN – FUNGSI BUTANG ROOM INFO (EDIT ROOM)

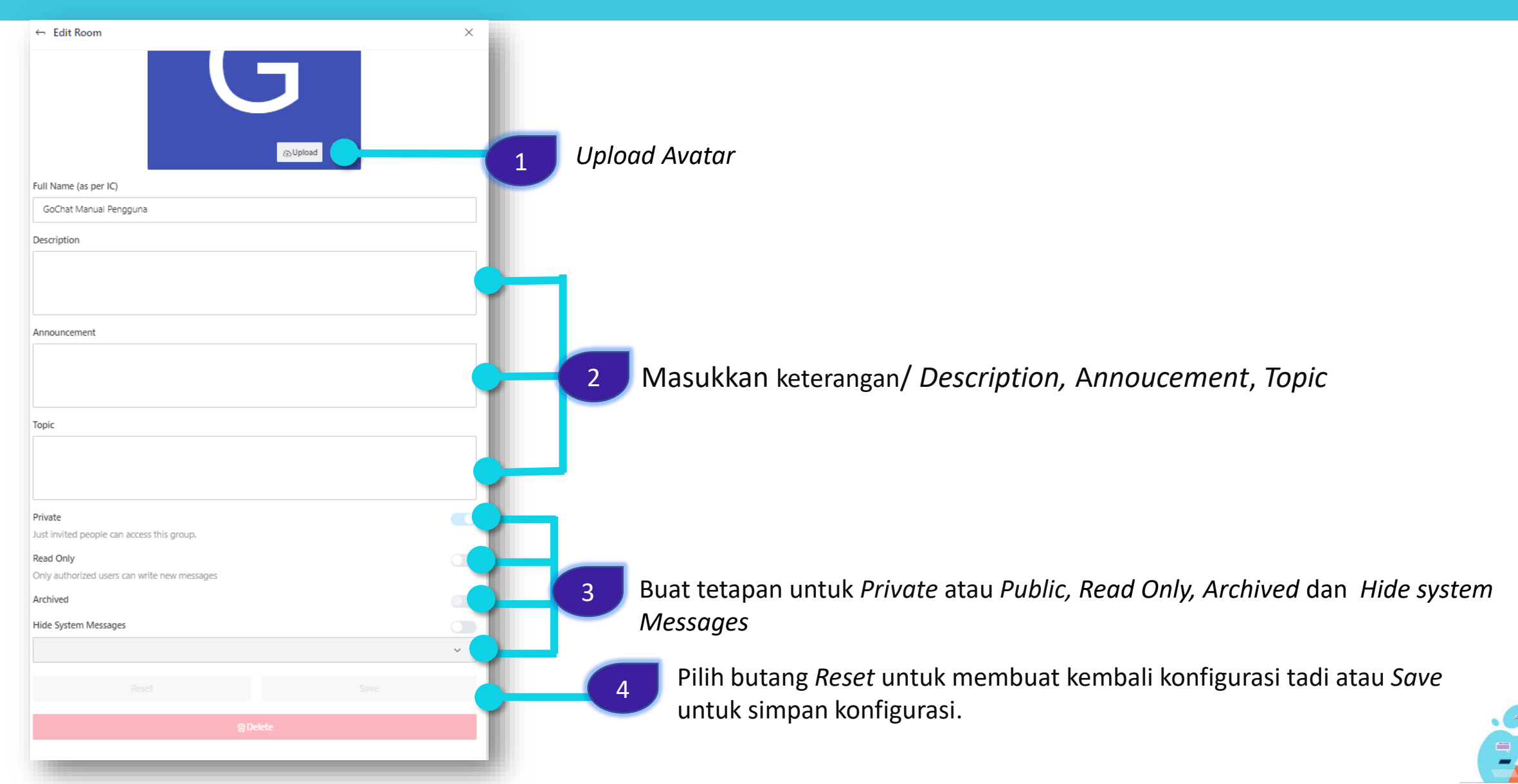

# PERBUALAN KUMPULAN – FUNGSI BUTANG FILES, NOTIFICATION, MENTION

| Start of conversation   March 15, 2021     Mastura Adam @masturaadam @ Owner 1:13 PM   Salam   Fariz Rizal @farizrizal 2:13 PM   Wsalam   La Nordina @iza.nordina 2:24 PM   waalaikumussalam mas   phone abis battery puas cari charger   Mastura Adam @masturaadam @ 3:11 PM farizrizal was set owner by masturaadam | Profil                                                                                                    |
|----------------------------------------------------------------------------------------------------|----------------------------------------------------------------------------------------------------|
| Mastura Adam @masturaadam 💬 3:12 PM farizrizal is no longer owner by masturaadam penggu                                                                                                    | carian lampiran yang telah dimuat naik<br>engguna dalam perbualan<br>tetapan <i>on/off</i> bunyi mesej yang<br>na dan tetapan <i>hide/show</i> bilangan mesej<br>elum dibaca/dibuka<br>enaraikan mesej yang ada disebut/ <i>mention</i><br>una dalam perbincangan. |
| © Message + Bagi pengg<br>digunakan<br>membuka<br>dimuat nai                                                                                                    | una <b>peranti IOS</b> , fungsi <i>©</i> boleh<br>oleh untuk mencari, memuat turun dan<br>video, imej atau dokumen yang telah<br>k oleh pengguna lain.                                                                                                    |

MANUAL PENGGUNA PLATFORM PEMESEJAN SEGERA KERAJAAN – GOCHAT VERSI WEB

# PERBUALAN KUMPULAN – FUNGSI BUTANG OPTIONS

| G පි GoChat Manual Pengguna ත්                                                                                                    | Q # Ø Ū Ū @ I                                                   | 1 Butang Options Profil Kumpulan                                                                                                    |
|----------------------------------------------------------------------------------------------------|-----------------------------------------------------------------|----------------------------------------------------------------------------------------------------|
| Start of conversation<br>March 15, 2021                                                                                                    | ☆ Starred Me Options<br>☆ Pinned Messages<br>Keyboard Shortcuts | T                                                                                                    |
| Fariz Rizal @farizrizal 2:13 PM<br>Wsalam                                                                                                    |                                                                 | Untuk menyenaraikan mesej yang ditanda <i>star.</i>                                                                                                    |
| Iza Nordina @iza.nordina 2:24 PM         waalaikumussalam mas         phone abis battery puas cari charger         Mastura Adam @masturaadam 💬 3:11 PM farizrizal was set owner by masturaadam         Mastura Adam @masturaadam 💬 3:12 PM farizrizal is no longer owner by masturaadam         Mastura Adam @masturaadam         Way | unread messae                                                   | <ul> <li>Sekiranya terdapat mesej yang yang ada <i>dipin</i> oleh owner/ moderator dalam perbincangan mesej tersebut akan disenaraikan.</li> <li>Keyboard Shortcuts adalah petunjuk shortcut papan kekunci yang boleh digunakan semasa perbualan.</li> </ul> |
| C Message                                                                                                    | Q +                                                             |                                                                                                    |

![](_page_27_Picture_2.jpeg)

# PERBUALAN KUMPULAN – FUNGSI BUTANG OPTIONS AHLI KUMPULAN

| G                                                                                                    | Q ≌ @ Ū Ļ @ ∶                                                                                                    | 1 Butang Options Message                                                                                                    |
|----------------------------------------------------------------------------------------------------|----------------------------------------------------------------------------------------------------|----------------------------------------------------------------------------------------------------|
| Start of conversation         March 15, 2021         Solam         Solam | 99 Reply         G Add Reaction         ← Reply in Direct Message         ✔ Get Link         ▲ Copy         ★ Pin         ☆ Star         ➡ Mark Unread         ④ Info         ▲ Report | <ul> <li>99 Membalas mesej</li> <li>Image: Selection of the selection of the selec</li></ul> |
|                                                                                                    |                                                                                                    |                                                                                                    |

![](_page_28_Picture_2.jpeg)

MANUAL PENGGUNA PLATFORM PEMESEJAN SEGERA KERAJAAN - GOCHAT VERSI WEB

# PERBUALAN KUMPULAN – PROFIL PENGGUNA /AHLI KUMPULAN

![](_page_29_Figure_1.jpeg)

#### SIDANG VIDEO MELALUI GCMEET

GCMeet adalah fungsi Sidang Video bagi aplikasi GoChat. GcMeet adalah sesuai untuk perbicangan **kumpulan yang kecil**. Jumlah pengguna yang dihadkan adalah sehingga **10 orang sahaja** bagi satu sesi untuk kualiti audio dan video yang baik.

![](_page_30_Picture_2.jpeg)

#### **SIDANG VIDEO MELALUI GCMEET**

![](_page_31_Picture_1.jpeg)

ariz Rizal (

### PENCARIAN DASAR DAN PKPA MAMPU MELALUI GCBot

GCBot adalah fungsi AI bagi GoChat di mana ia berperanan membantu pengguna mencari Dasar/PKPA yang dikeluarkan oleh MAMPU.

![](_page_32_Picture_2.jpeg)

![](_page_32_Picture_3.jpeg)

masukkan kata kunci seperti 'Kewangan'

![](_page_32_Picture_5.jpeg)

# PENCARIAN DASAR DAN PKPA MAMPU MELALUI GCBot

![](_page_33_Figure_1.jpeg)

berlainan atau taip 'Bye' untuk akhiri perbualan

![](_page_33_Picture_3.jpeg)